## Le⊤h e Proje∱ts

## Creando un OEM Logo

## Introducción

Haz click con el boton derecho sobre Mi PC o My Computer. Del menú eliges Propiedades o Properties. Verás alguna información sobre tu Windows y información de registración. Para aquellos que tienen una computadora de marca, asi como Compaq, Hp, etc, debajo de esa información quizas vean el logo de la compañia con más informacion. Fijense en la imagen debajo. Esta imagen es un ejemplo de un OEM Logo creado por mi:

Yo uso el OEM Logo para ponerle información de soporte tecnico al cliente. Por ejemplo, mi pagina web, mi #de tel etc. El programa cual uso en este articulo para crear tu OEM logo tambien te permite digitar información a esta caja. Como vemos en el ejemplo Dice "PC Optimizada por" y podemos ver más información al hacer click en el boton Support Information.

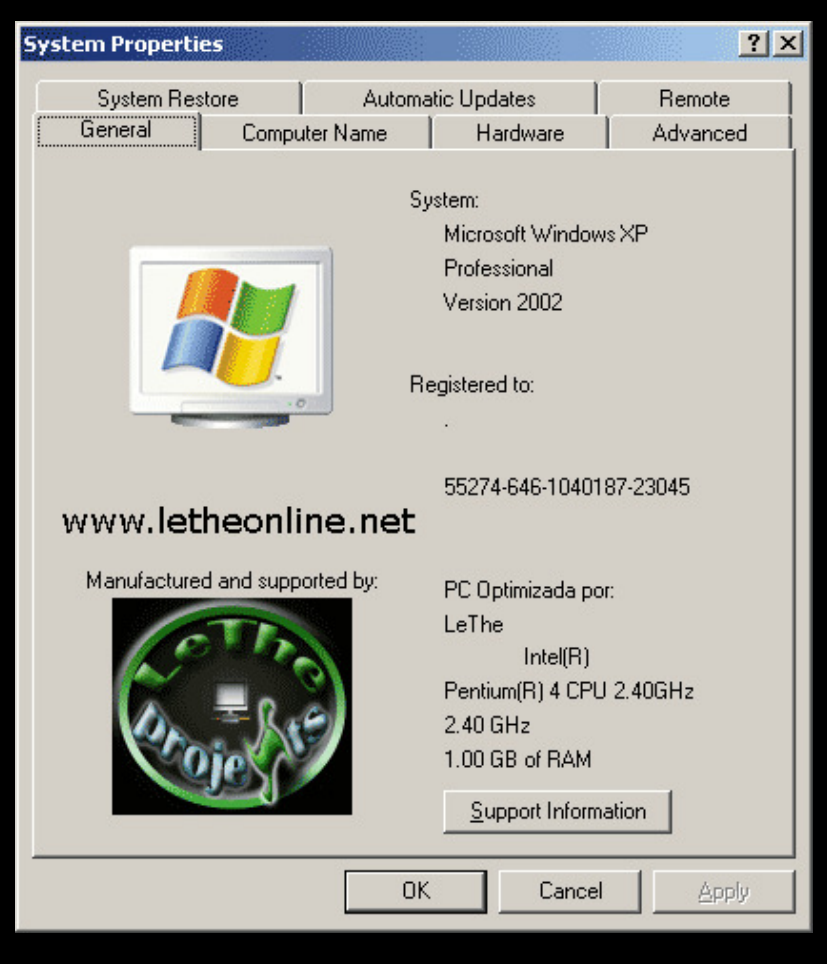

## Creando tu OEM Logo

Antes de crear tu logo, ten en mente que tiene que ser un archivo .BMP y de tamaño 180x114 pixels o más pequeño. Si tienes un logo en formato .jpg, lo puedes convertir a .bmp abriendolo en Paint y guardandolo como un BMP o usando un programa como ACDsee para convertirlo a BMP.

Descarga el programa OEM Logo Manager, lo puedes conseguir en www.download.com o haz click aqui o aqui Instala el programa y ejecutalo.

Fijate en la imagen. Samples son varios ejemplos que trae el OEM logo manager y puedes usarlos si quieres. Para buscar tu logo, haz click en el boton ... al lado de "Bitmap Path". Donde dice OEM Text puedes digitar la información que quieres que salga, como en la imagen presentada arriba. Finalmente, para aplicar el OEM logo y el texto, haces click en Install, cual es el boton a la derecha. Al hacer click en este boton, te va a salir una caja preguntandote si quieres intalar la información del OEM, haces click en Yes. Despues puedes ir al escritorio, hacer click con el boton derecho sobre mi PC, elegir propiedades y ver los resultados. Puedes volver al programa OEM Logo Manager si quieres hacer cambios.

| ٨                               | OEM Logo Ma   | anager ¥1.0 © TonTin Press 2001                                                                                                    | <u> </u>       |
|---------------------------------|---------------|----------------------------------------------------------------------------------------------------|----------------|
| <u>File T</u> ools <u>H</u> elp |               |                                                                                                    |                |
| Г                               | OEM Logo Pict | ure                                                                                                    | Control        |
|                                 | Samples       | TIN                                                                                                    | Install        |
|                                 | pentium3d.bm  | P V                                                                                                    |                |
|                                 | ·             |                                                                                                    | Hestore        |
|                                 | Bitmap Path   | Constant of the second second se | Grab           |
|                                 | D:\Temp\Des   | ktop\lethe.psd.bmp                                                                                                    |                |
|                                 | www.le        | theonline.net                                                                                                    | <u>R</u> emove |
|                                 |               |                                                                                                    |                |
| ſ                               | UEM Text      |                                                                                                    |                |
|                                 | Manufacturer  | PC Optimizada por:                                                                                                    | <u>L</u> oad   |
|                                 | Model         | LeThe                                                                                                    | Save           |
|                                 | Line 1        | www.letheonline.net                                                                                                    |                |
|                                 | Line 2        | Para soporte Tecnico escribe a:                                                                                                    | Help           |
|                                 | Line 3        | lethe@letheonline.net                                                                                                    | About          |
|                                 | Line 4        | O visita www.letheonline.net                                                                                                    | Quit           |
|                                 | ·· -          |                                                                                                    |                |

Tambien puedes usar el TuneUp System Control cual viene integrado al programa <u>Tuneup Utilities</u>. La información del OEM también puede ser cambiada manualmente, modificando dos archivos dentro de la carpeta C:\Windows\system32. oeminfo.ini es el archivo cual contiene el texto y oemlogo.bmp es el logo. Puedes reemplazar oemlogo.bmp con tu propio logo y editar el texto en oeminfo.ini para agregar tu información.

<u>Subir</u>

Articulo escrito y publicado por: Joshua Marius Espinal LeThe www.letheonline.net Abril 29 2004